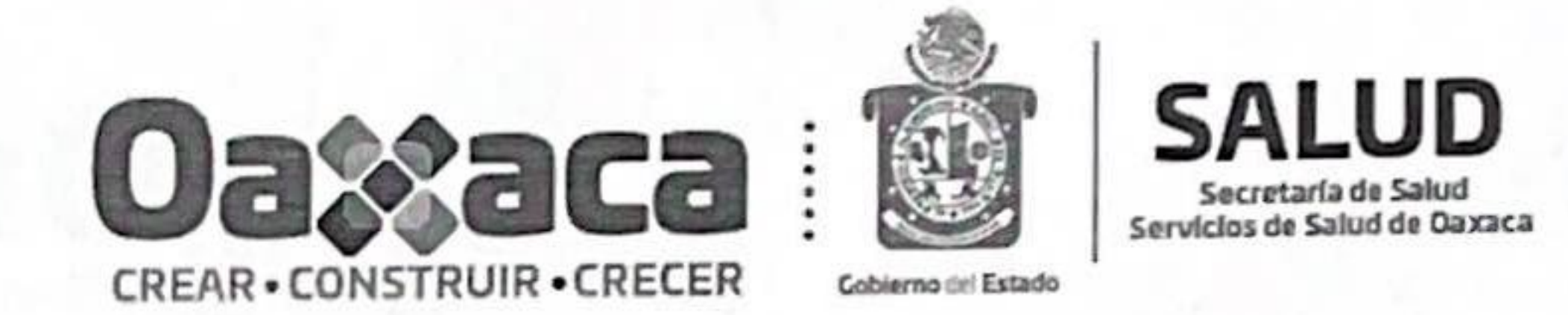

General de Administración y Subdirección: Finanzas de Administración Dirección: Circular: 106

Oaxaca de Juárez, Oax., a 29 de noviembre de 2021.

CC. SUBDIRECTORES, COORDINADORES GENERALES, JEFES DE JURISDICCIONES SANITARIAS, DIRECTORES DE ÁREA, DIRECTORES DE HOSPITALES, JEFES DE UNIDAD Y JEFES DEDEPARTAMENTO **DE LOS SERVICIOS DE SALUD DE OAXACA.** PRESENTE.

NNN

En alcance a mi similar 092 y derivado de las observaciones generadas por la Dirección General de Información en Salud relativa al Padrón de Profesionales, se les solicita nuevamente su amable apoyo, para instruir a los encargados del Sistema de Actualización de Recursos Humanos (SIARH) de su centro de responsabilidad, a que verifiquen y actualicen de manera minuciosa y correcta los campos adjuntos a la presente; de la misma manera se anexan ejemplos de llenado de los campos académicos, en donde se encontraron detalles como:

- Cédula errónea.
  - Inexistente. 0
  - Pertenece a otra persona. 0
  - No corresponde con el grado académico. 0

La fecha límite para llevar a cabo este proceso de verificación y actualización de datos es el 10 de diciembre del año en curso, cabe señalar que cualquier omisión, error o falsedad en los datos capturados quedará bajo su responsabilidad y la del encargado de la plataforma.

No omito mencionar la importancia de este periodo de verificación y actualización, ya que la información recabada será definitiva para integrar el Cierre del Padrón de Profesionales 2021, teniendo correspondencia con otros Sistemas de Información en Salud, como lo es, el Subsistema de Información de Equipamiento, Recursos Humanos e Infraestructura para la Salud (SINERHIAS).

Página 1 de 2

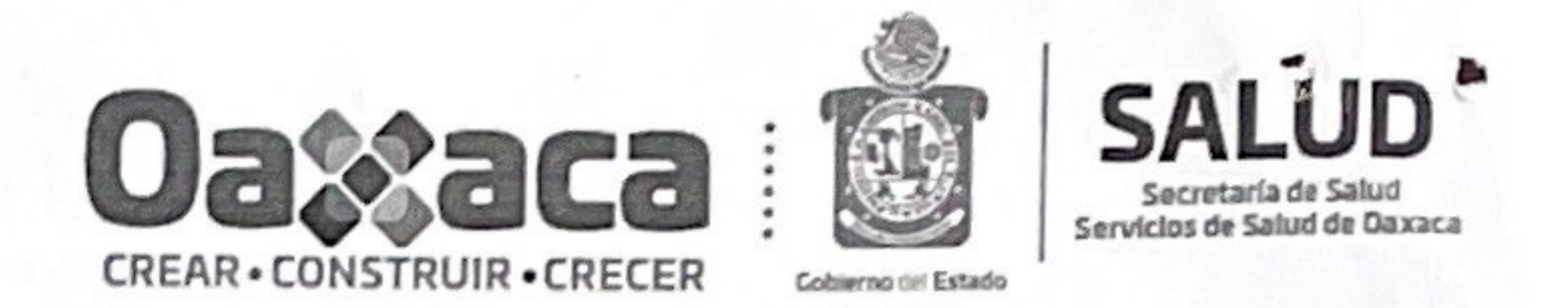

Sin otro particular, quedo de ustedes.

A T E N T A M E N T E SUFRAGIO EFECTIVO. NO REELECCIÓN. "EL RESPETO AL DERECHO AJENO ES LA PAZ". DIRECTORA DE ADMINISTRACIÓN DE LOS SERVICIOS DE SALUD DE OAXACA. Oblerno del Estado DE LOS SERVICIOS DE SALUD DE OAXACA. Oblerno del Estado C.P. CLAUDIA JUDITH TOVAR CARRILLOS ecretaria de Salud /pnles/xm.do

# Dirección de Administración

# www.salud.oaxaca.go

## Adjuntos:

1.- Listado de campos importantes para su verificación y actualización.

2.- Ejemplos de llenado de Información Académica en el Sistema SIARH.

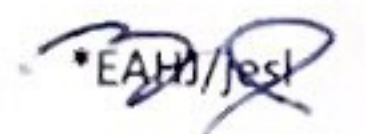

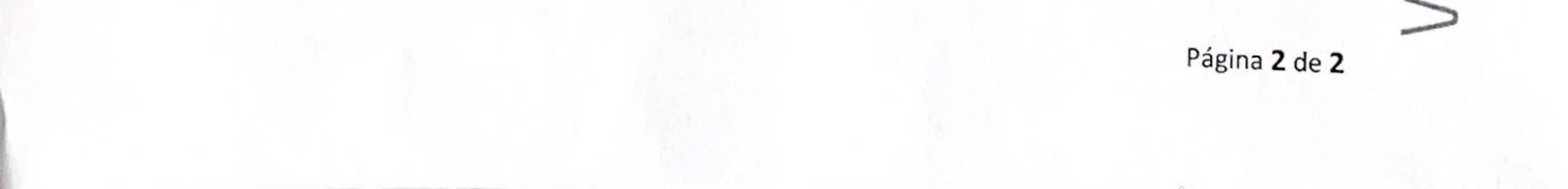

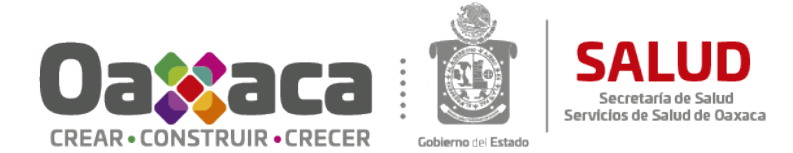

### Listado de Campos importantes para su verificación y actualización.

En la plataforma, todos los datos deben ser capturados con letras **Mayúsculas**, aunado a esto se debe prestar especial atención en los siguientes campos, lea con atención la siguiente información:

| САМРО                   | OBSERVACIÓN                                                                                 |
|-------------------------|---------------------------------------------------------------------------------------------|
| DATOS PERSONALES        |                                                                                             |
| PAÍS DE NACIMIENTO      | Seleccionar el País de nacimiento del trabajador.                                           |
| ENTIDAD DE NACIMIENTO   | Seleccionar la Entidad de Nacimiento del Trabajador, en caso de ser extranjero              |
|                         | seleccionar SE IGNORA.                                                                      |
| MUNICIPIO DE NACIMIENTO | Seleccionar el Municipio de Nacimiento del Trabajador, en caso de ser extranjero            |
|                         | seleccionar SE IGNORA.                                                                      |
| EDO. CIVIL              | Seleccionar estado civil.                                                                   |
| CUENTA CON FIEL         | Seleccionar SI o NO.                                                                        |
| VIGENCIA FIEL           | En caso de haber seleccionado SI <u>cuenta con Fiel</u> ingresar Fecha de Vigencia de FIEL. |
| ENTIDAD DOMICILIO       | Seleccionar la Entidad del Domicilio del Trabajador.                                        |
| MUNICIPIO DOMICILIO     | Seleccionar el Municipio del Domicilio del Trabajador.                                      |
| LOCALIDAD               | Seleccionar la Localidad del Domicilio del Trabajador.                                      |
| VIALIDAD                | Seleccionar el Tipo de Vialidad del Domicilio del Trabajador.                               |
| NOMBRE VIALIDAD         | Ingresar el Nombre de la Vialidad del Domicilio del Trabajador.                             |
| NUM EXT                 | Ingresar el número exterior del domicilio del trabajador.                                   |
| ASENTAMIENTO            | Seleccionar el tipo de asentamiento del domicilio del trabajador.                           |
| NOMBRE ASENTAMIENTO     | Ingresar el nombre del asentamiento del domicilio del trabajador.                           |
| СР                      | Ingresar un código postal válido, cinco dígitos.                                            |
| TEL CEL                 | Ingresar un Número de teléfono celular vigente, 10 dígitos, sin espacios.                   |
| CORREO E                | Ingresar un correo electrónico vigente.                                                     |
| DATOS LABORALES         |                                                                                             |
| FUNCIÓN REAL            | Ingresar breve descripción de la función real asignada al trabajador, esto                  |
|                         | independientemente de su código funcional asignado en nómina. Ejemplo, Asistente            |
|                         | Secretarial, Programador de Sistemas, Encargado de Recursos Humanos, Pagador                |
|                         | Habilitado, Coordinador de algún área, etc.                                                 |
| ACTIVIDAD               | Seleccionar el Tipo de Actividad que realiza el trabajador.                                 |
| HORARIO ENTRADA         | Ingresar el Horario de Entrada asignado al trabajador como inicio de su jornada             |
|                         | Ingresar el Horario de Salida asignado al trabajador como término de su jornada             |
|                         | laboral*                                                                                    |
| DÍAS LABORALES          | Seleccionar los Días laborales asignados al trabajador*                                     |
| CENTRO DE               | Seleccionar el Centro de responsabilidad donde se encuentra FÍSICAMENTE                     |
| RESPONSABILIDAD FÍSICO  | laborando el trabajador**                                                                   |
| CENTRO DE               | Seleccionar el Centro de responsabilidad asignado en el talón de pago más reciente          |
| RESPONSABILIDAD TALÓN   | del trabajador                                                                              |
| CÓDIGO                  | Seleccionar el Código funcional asignado al Trabajador                                      |
| SECCIÓN SINDICAL        | Seleccionar la sección sindical a la que se encuentra agremiado el trabajador, en           |
|                         | caso de no pertenecer a algún gremio sindical seleccionar NINGUNA.                          |
| EN FORMACIÓN            | Seleccionar si el trabajador se encuentra actualmente en proceso de formación               |
|                         | académica.                                                                                  |

\*Consultar circular 084 de fecha 5 de octubre de 2021, relativa a las jornadas y horarios de trabajo.

\*\* Sólo son oficiales las comisiones de personal emitidas por la Dirección de Administración de estos Servicios de Salud, consultar circular 105.

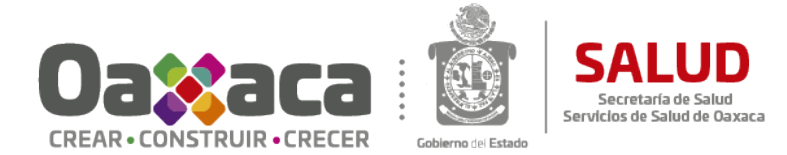

### Listado de Campos Académicos

|                       | IMPORTANTE                                                                                                    |  |
|-----------------------|----------------------------------------------------------------------------------------------------|--|
| DATOS ACADÉMICOS      | <ul> <li>IMPORTANTE</li> <li>En este rubro, incluir de manera descendente los Grados de Estudios</li> <li>Comprobables del Trabajador. Es decir, en el siguiente orden: <ul> <li>Posgrados o Especialidad.</li> <li>Licenciatura (Carrera Genérica).</li> <li>Medio Superior.</li> <li>Secundaria.</li> <li>Primaria.</li> </ul> </li> <li>Nota: En caso de que el personal cuente con Nivel de Licenciatura o Superior, no es necesario capturar Grados Inferiores (Medio Superior, Secundaria, Primaria) en caso contrario, únicamente capturar el Último Grado de Estudios (Medio Superior o Secundaria o Primaria).</li> <li>Los siguientes campos son obligatorios: Nivel de estudios, Institución Educativa, Otra Institución Educativa (dado el caso de que no se encuentre en el listado "Nivel de Estudios" la Institución Educativa), Escolaridad (Nombre completo de la Carrera, Posgrado o Especialidad) y Cédula Profesional.</li> <li>Para el campo Cédula Profesional ingresar: <ul> <li>Número de Cédula Profesional en caso de contar con ella.</li> <li>Dígito 1, en caso de estar Titulado y con Cédula Profesional pendiente.</li> <li>Dígito 0, en caso de no estar Titulado ni contar con Cédula Profesional.</li> <li>Dejar Vacío, en caso de que el Grado de Estudios no expida Cédula Profesional (Primaria, Secundaria o Bachillerato)</li> </ul> </li> </ul> |  |
|                       | La rama médica se encuentra obligada a ejercer con Cédula Profesional.                                                                                                    |  |
|                       | ESCOLARIDAD 1                                                                                                    |  |
| NIVEL DE ESTUDIOS     | Seleccionar Nivel de Estudios.                                                                                                    |  |
| INSTITUCION EDUCATIVA | Seleccionar Institución Educativa, en caso de <b>no</b> encontrarse en el listado seleccionar <b>OTRO NO ESPECIFICADO</b> .                                                                                                    |  |
| OTRA INSTITUCION      | En caso de no encontrarse la Institución Educativa en el campo anterior ingresar                                                                                                    |  |
| EDUCATIVA             | aquí la Institución Educativa.                                                                                                    |  |
| ESCOLARIDAD 1         | Ingresar la Descripción de la Carrera Ej. INGENIERIA EN COMPUTACION,<br>LICENCIATURA EN ADMINISTRACION, LICENCIATURA EN CIRUGÍA Y MEDICINA<br>GENERAL, etc.                                                                                                    |  |
| CÉDULA ESCOLARIDAD 1  | Ingresar la Cédula Profesional conforme a lo antes mencionado.                                                                                                    |  |
| ESCOLARIDAD 2         |                                                                                                    |  |
| NIVEL DE ESTUDIOS 2   | Seleccionar Nivel de estudios.                                                                                                    |  |
| ESCOLARIDAD 2         | Ingresar la Descripción de la Carrera Genérica Ej. INGENIERIA EN COMPUTACION,<br>LICENCIATURA EN ADMINISTRACION, LICENCIATURA EN CIRUGÍA Y MEDICINA<br>GENERAL, etc.                                                                                                    |  |

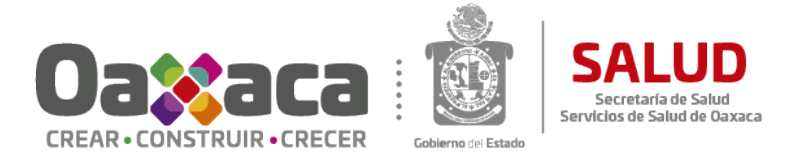

| INSTITUCION EDUCATIVA 2 | Seleccionar Institución Educativa, en caso de no encontrarse en el listado seleccionar |  |
|-------------------------|----------------------------------------------------------------------------------------|--|
|                         | OTRO NO ESPECIFICADO.                                                                  |  |
| OTRA INSTITUCION        | En caso de no encontrarse la Institución Educativa en el campo anterior ingresar       |  |
| EDUCATIVA 2             | aquí la Institución Educativa.                                                         |  |
| CÉDULA ESCOLARIDAD 2    | Ingresar la Cédula Profesional conforme a lo antes mencionado.                         |  |
|                         |                                                                                        |  |
| ESCOLARIDAD 3           |                                                                                        |  |
|                         |                                                                                        |  |
| NIVEL DE ESTUDIOS 3     | Seleccionar Nivel de estudios.                                                         |  |
| INSTITUCION EDUCATIVA 3 | Seleccionar Institución Educativa, en caso de no encontrarse en el listado seleccionar |  |
|                         | OTRO NO ESPECIFICADO.                                                                  |  |
| OTRA INSTITUCION        | En caso de no encontrarse la Institución Educativa en el campo anterior ingresar       |  |
| EDUCATIVA 3             | aquí la Institución Educativa.                                                         |  |
| ESCOLARIDAD 3           | Ingresar la Descripción de la Carrera Genérica Ej. INGENIERIA EN COMPUTACION,          |  |
|                         | LICENCIATURA EN ADMINISTRACION, LICENCIATURA EN CIRUGÍA Y MEDICINA                     |  |
|                         | GENERAL, etc.                                                                          |  |
| CÉDULA ESCOLARIDAD 3    | Ingresar la Cédula Profesional conforme a lo antes mencionado.                         |  |

### Ejemplos de captura de Datos Académicos en el SIARH.

### Doctorado, Maestría y Licenciatura.

Se capturan los grados académicos de forma descendente, incluyendo los números de Cédula Profesional de acuerdo a los criterios establecidos en el Listado de Grados Académicos.

| livel de estudios            | POSTGRADO (MAESTRIA Y DOCTORA × *          |
|------------------------------|--------------------------------------------|
| nstitucion educativa         | UNIVERSIDAD AUTONOMA BENITO JU × •         |
| Otra institucion educativa   |                                            |
| escolaridad 1                | Doctorado en Ciencias de la Administración |
| Cédula escolaridad 1         | 1234567                                    |
| livel estudios 2             | POSTGRADO (MAESTRIA Y DOCTORA × ×          |
| Escolaridad 2                | Maestría en Administración                 |
| nstitucion educativa 2       | UNIVERSIDAD AUTONOMA BENITO JU × •         |
| Otra institucion educativa 2 |                                            |
| Cedula escolaridad 2         | 1234568                                    |
| livel estudios 3             | SUPERIOR (LICENCIATURA) × •                |
| nstitucion educativa 3       | UNIVERSIDAD BENITO JUAREZ GARCIA × ×       |
| )tra institucion educativa 3 |                                            |
| escolaridad 3                | Licenciatura en Administración             |
| Cédula escolaridad 3         | 1234569                                    |

### Maestría y Licenciatura.

Se capturan los datos de forma descendente, incluyendo los números de Cédula Profesional de acuerdo a los criterios establecidos en el Listado de Grados Académicos.

| Nivel de estudios            | PUSIGRADU (MAESIRIA I DUCIURA       |
|------------------------------|-------------------------------------|
| Institucion educativa        | UNIVERSIDAD AUTONOMA BENITO JU × •  |
| Otra institucion educativa   |                                     |
| escolaridad 1                | Maestría en Administración          |
| Cédula escolaridad 1         | 1234567                             |
| Nivel estudios 2             | SUPERIOR (LICENCIATURA) × •         |
| Escolaridad 2                | Licenciatura en Administración      |
| Institucion educativa 2      | UNIVERSIDAD AUTONOMA BENITO JU × •  |
| Otra institucion educativa 2 |                                     |
| Cedula escolaridad 2         | 1234568                             |
| Nivel estudios 3             | Seleccionar Nivel estudios 3        |
| Institucion educativa 3      | Seleccionar Institucion educativa 3 |
| Otra institucion educativa 3 |                                     |
| escolaridad 3                |                                     |
| Cédula escolaridad 3         | 1                                   |
|                              |                                     |

### Licenciatura

Se captura únicamente el grado académico superior, incluyendo los números de Cédula Profesional de acuerdo a los criterios establecidos en el Listado de Grados Académicos (Ingresar el Número de cédula, ingresar 1 en caso de estar Titulado y con Cédula Profesional Pendiente, 0 en caso de no estar Titulado ni contar con Cédula Profesional), en este caso se coloca **0** en *Cédula escolaridad* 1, debido a que no cuenta con título ni cédula profesional.

| Nivel de estudios            | SUPERIOR (LICENCIATURA) × •           |
|------------------------------|---------------------------------------|
| Institucion educativa        | UNIVERSIDAD AUTONOMA BENITO JU × •    |
| Otra institucion educativa   |                                       |
| escolaridad 1                | Licenciatura en Administración        |
| Cédula escolaridad 1         | q                                     |
| Nivel estudios 2             | Seleccionar Nivel estudios 2          |
| Escolaridad 2                |                                       |
| Institucion educativa 2      | Seleccionar Institucion educativa 2 💌 |
| Otra institucion educativa 2 |                                       |
| Cedula escolaridad 2         |                                       |
| Nivel estudios 3             | Seleccionar Nivel estudios 3 🔹        |
| Institucion educativa 3      | Seleccionar Institucion educativa 3   |
| Otra institucion educativa 3 |                                       |
| escolaridad 3                |                                       |
| Cédula escolaridad 3         |                                       |

### Bachillerato, Secundaria o Primaria.

Se captura únicamente el grado académico medio superior (Bachillerato o Secundaria o Primaria), en este caso, se seleccionó en el campo Institución Educativo **OTRO NO ESPECIFICADO**, y por ende en el campo *Otra institución educativa* se ingresa la institución correspondiente, se deja vacío el campo *Cédula escolaridad 1*, al no expedirse cédula profesional en este grado académico.

| Nivel de estudios            | MEDIO SUPERIOR (BACHILLERATO, P × •   |
|------------------------------|---------------------------------------|
| Institucion educativa        | OTRO NO ESPECIFICADO X *              |
| Otra institucion educativa   | COLEGIO INTERNACIONAL AMERICANO, S.A. |
| escolaridad 1                |                                       |
| Cédula escolaridad 1         |                                       |
| Nivel estudios 2             | Seleccionar Nivel estudios 2          |
| Escolaridad 2                |                                       |
| Institucion educativa 2      | Seleccionar Institucion educativa 2   |
| Otra institucion educativa 2 |                                       |
| Cedula escolaridad 2         |                                       |
| Nivel estudios 3             | Seleccionar Nivel estudios 3          |
| Institucion educativa 3      | Seleccionar Institucion educativa 3   |
| Otra institucion educativa 3 |                                       |
| escolaridad 3                |                                       |
| Cédula escolaridad 3         |                                       |

En este caso, se seleccionó en el campo Institución Educativo **OTRO NO ESPECIFICADO**, y por ende en el campo *Otra institución educativa* se ingresa la institución correspondiente, también se cuenta con un nivel técnico en Educación Media Superior, y se tramitó la Cédula Profesional, por lo cual se ingresa el número de Cédula Profesional en el campo *Cédula escolaridad 1*.

| vivel de estudios            | MEDIO SUPERIOR (BACHILLERATO, P × *             |
|------------------------------|-------------------------------------------------|
| nstitucion educativa         | OTRO NO ESPECIFICADO X *                        |
| Otra institucion educativa   | CENTRO DE ESTUDIOS EDUCATIVOS DEL SURESTE, S.A. |
| ∋scolaridad 1                | TÉCNICO EN INFORMÁTICA                          |
| Cédula escolaridad 1         | 01234563                                        |
| Vivel estudios 2             | Seleccionar Nivel estudios 2                    |
| Escolaridad 2                |                                                 |
| nstitucion educativa 2       | Seleccionar Institucion educativa 2             |
| Otra institucion educativa 2 |                                                 |
| Cedula escolaridad 2         |                                                 |
| Vivel estudios 3             | Seleccionar Nivel estudios 3 🔹                  |
| nstitucion educativa 3       | Seleccionar Institucion educativa 3 🔹           |
| Otra institucion educativa 3 |                                                 |
| escolaridad 3                |                                                 |
| Cédula escolaridad 3         |                                                 |